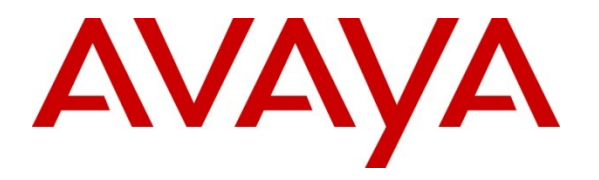

Avaya Solution & Interoperability Test Lab

# Application Notes for Configuration of Avaya Communication Server 1000 Release 7.5 and Vocera Communication System Release 4.1SP7 - Issue 1.0

### Abstract

These Application Notes describe the steps required to integrate Vocera Communication System release 4.1SP7 with Avaya Communication Server 1000 release 7.5 via SIP trunk configured on Avaya Aura® Session Manager release 6.1.

Information in these Application Notes has been obtained through DevConnect compliance testing and additional technical discussions. Testing was conducted via the DevConnect Program at the Avaya Solution and Interoperability Test Lab.

# 1. Introduction

These application notes provide detailed configurations of Avaya Communication Server 1000 release 7.5 (hereafter referred to as Avaya CS1000) and Vocera Communication System release 4.1SP7 (hereafter referred to as Vocera Server). During the compliance testing, the Vocera Server was tested to make sure all supported telephony features properly functioned and interoperated with Avaya CS1000 via SIP trunk through the Avaya Aura® Session Manager Release 6.1.

# 2. General Test Approach and Test Results

The general test approach was to have different telephone types of Avaya CS1000 place a call to and from the Vocera Server and follow its voice instructions to verify other features of the Vocera Communication System such as: basic call, transfer, conference and call forward.

DevConnect Compliance Testing is conducted jointly by Avaya and DevConnect members. The jointly-defined test plan focuses on exercising APIs and standards-based interfaces pertinent to the interoperability of the tested products and their functionalities. DevConnect Compliance Testing is not intended to substitute a full product performance or feature testing performed by third party vendors, nor is it to be construed as an endorsement by Avaya of the suitability or completeness of a third party solution.

## 2.1 Interoperability Compliance Testing

Interoperability compliance testing covered the following features and functionality:

- SIP Trunk is established successfully between the Vocera Server and Avaya CS1000 via the Session Manager
- Basic calls between the Vocera Server and different telephone types of Avaya CS1000 (SIP, non-SIP and emulated PSTN telephones).
- DTMF transmission.
- Conference and Transfer calls from different telephone types of Avaya CS1000 (SIP, non-SIP and emulated PSTN telephones) to the Vocera Server clients (wireless badge B3000) and vice versa.
- Call Forward (All Call, No Answer, and Busy) and Call Forward to voicemail with Message Waiting Indication (MWI) notification.
- Other telephony features: Busy, Hold and Retrieve calls.

## 2.2 Test Results

All test cases were passed with the following observations:

- The Avaya CS1000 SIP phone could not perform transfer a call from one Vocera to another Vocera badge. Applying patch MPLR31794 to resolve this issue.
- Conference button on the Avaya CS1000 IP phone is not available if Ring Again No Answer feature is enabled on the phone which hosts conference. The scenario happens when Vocera is being invited to join the conference. The work around is not to provision the Ring Again No Answer on the IP phone. Work Item has been raised to track the issue to resolution.
- The Vocera Server can't parse the INVITE coming from Avaya CS1000 which has SDP encapsulated in the MIME part. Using Session Manager to create Adaptation module to remove the MIME part and provide the standard SDP to Vocera. See Section 5.1.3.

### 2.3 Support

For technical support on the Vocera product, contact Vocera Support via phone, email or website.

- **Phone:** +1 408-882-5100
- Email: <u>support@vocera.com</u>
- Web: <u>http://www.vocera.com/about/support.aspx</u>

## 3. Reference Configuration

**Figure 1** illustrates a sample configuration with an Avaya CS1000 SIP trunk network that includes the following Avaya products:

- Vocera Communication System connected to Avaya Aura® Session Manager via SIP trunk.
- Avaya Aura® Session Manager.
- Avaya Communication Server 1000 connected to the Avaya Aura® Session Manager via SIP trunk.
- Avaya SIP phone, IP soft and hard phones, and TDM phones
- Emulated PSTN over PRI trunk.

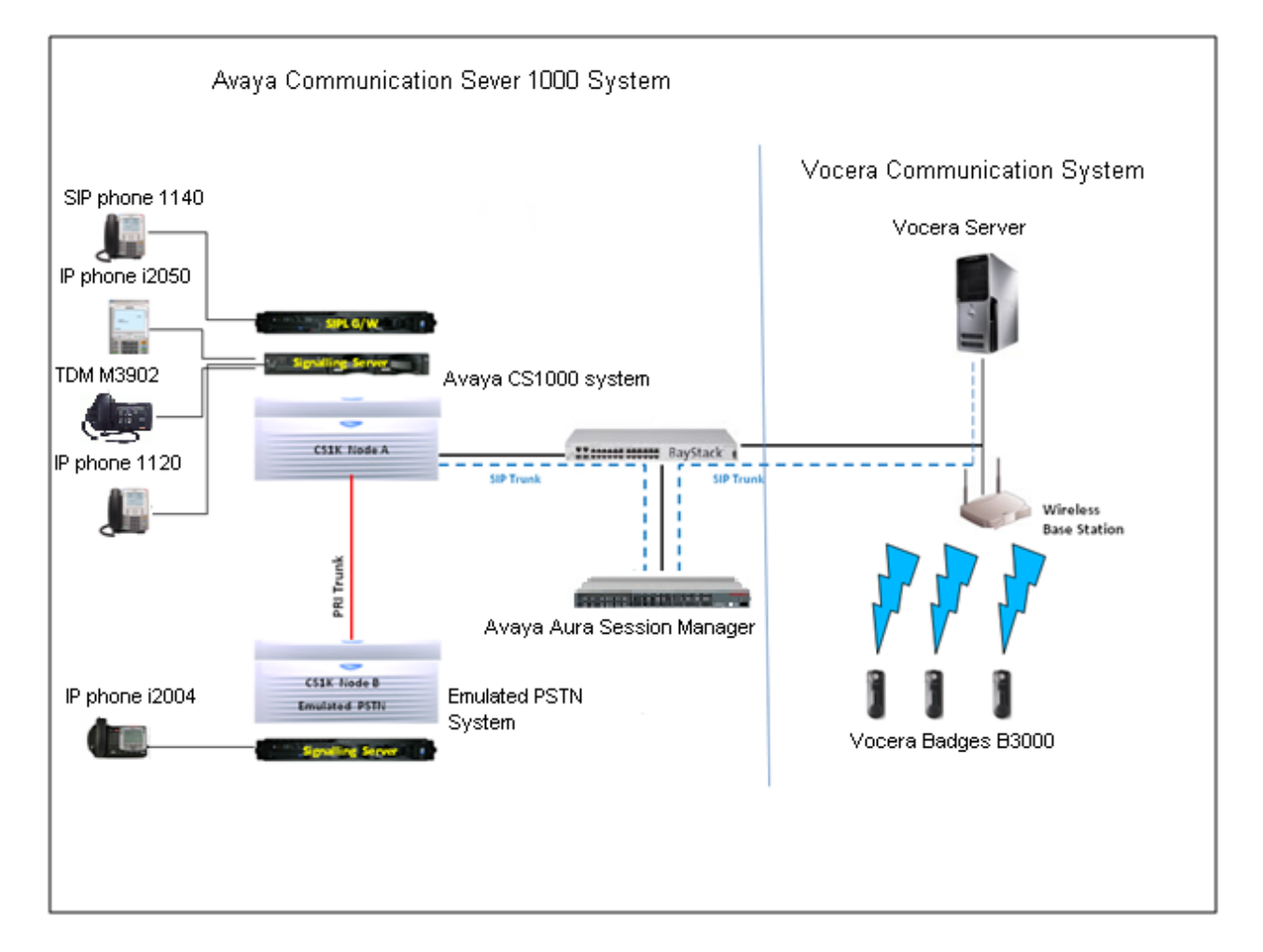

#### Figure 1: Avaya Communication Server 1000 Network with the Vocera Communication System connecting to Avaya Session Manager via SIP trunk.

## 4. Equipment and Software Validated

The following equipment and software were used for the sample configuration provided:

| Equipment/Software                     | Release/Version                       |
|----------------------------------------|---------------------------------------|
| Avaya Aura® Session Manager running on | 61(6150615006)                        |
| Avaya S8800 server                     | 0.1 (0.1.5.0.015000)                  |
| Avaya Communication Server 1000E       |                                       |
| Call Server                            | 7.50Q GA plus latest DEPLIST          |
| Signaling Server                       | 7.50.17 GA plus latest Service Update |
| SIP Line Gateway                       | 7.50.17 GA plus latest Service Update |
| Avaya CS1000 IP Phones                 | 1120, i2050, i2004                    |
| Avaya CS1000 SIP Phones                | 1140                                  |
| Avaya TDM phone                        | 3902                                  |
| Vocera Communication System            |                                       |
| Vocera Server                          | 4.1 SP7                               |
| Wireless badge                         | B3000                                 |
| Wireless base station                  | N/A                                   |

# 5. Configure Avaya System

These Application Notes assume that Session Manager and Avaya CS1000 are installed, configured and operational. For detailed information on how to configure and administer the Avaya Systems, please refer to the **Section 9**.

The following section will describe how to configure the SIP trunk from Vocera Server, Session Manager and Avaya CS1000.

### 5.1 Configure the Avaya Aura® Session Manager

Log in to the **System Manager** with appropriate credential (not shown), the **System Manager** home page as show in **Figure 2** bellow:

| VAYA                                                                                                    | Avaya Aura® System Manager                                                                                                    | 6.1 Help   About   Change Password   Log off admi                                                                                                    |
|----------------------------------------------------------------------------------------------------|----------------------------------------------------------------------------------------------------|----------------------------------------------------------------------------------------------------|
| Users                                                                                                    | Elements                                                                                                    | Services                                                                                                    |
| Administrators<br>Manage Administrative<br>Groups & Roles<br>Manage groups, roles<br>roles to users<br>Synchronize users wit<br>enterprise directory, in<br>from file<br>User Management<br>Manage users, shared<br>resources and provisio | Users Users Users Users Application Manage Manage application certificates Communication Ma Manage Communica objects Conferencing Inventory Manage, discover, elements, update e Messaging Manage Messaging Presence Presence Routing Network Routing Po Session Manager Ession Manager Sup As 8.1 SIP AS 8.1 | ement       Backup and Restore         is and application       Backup and restore System         anager       Backup and restore System         ation Manager       Manage database         ation Manager       Manage system wide configurations         ation Manager       Manage alarms,view and harvest<br>logs         and navigate to<br>element software       Licenses         System objects       View and configure licenses         System objects       Scheduler         Scheduler, track, cancel, update and<br>delete jobs       Schedule, track, cancel, update and<br>delete jobs         plicy       Security<br>Manage Security Certificates         Imager       Manage Templates for<br>Communication Manager and<br>Manager Sucher Street |

Figure 2: System Manager Home Page

Navigate to **Elements**  $\rightarrow$  **Routing**, the **Introduction to Network Routing Policy** page will appear as shown in **Figure 3**. **Figure 3** shows 8 steps to configure a Network Routing Policy for SIP trunk connectivity between Vocera Server, Session Manager and Avaya CS1000.

|                     | Avaya Aura® System Manager 6.1 Help   About   Change Password   Log off admin                                     |
|---------------------|----------------------------------------------------------------------------------------------------|
|                     | Routing * Home                                                                                                    |
| Routing             | Home / Elements / Routing                                                                                         |
| Domains             | Help ?                                                                                                    |
| Locations           | Introduction to Network Routing Policy                                                                            |
| Adaptations         | Network Routing Policy consists of several routing applications like "Domains", "Locations", "SIP Entities", etc. |
| SIP Entities        | The recommended order to use the routing applications (that means the overall routing workflow) to configure your |
| Entity Links        | network configuration is as follows:                                                                              |
| Time Ranges         | Step 1: Create "Domains" of type SIP (other routing applications are referring domains of type SIP).              |
| Routing Policies    | Step 2: Create "Locations"                                                                                        |
| Dial Patterns       | Step 3: Create "Adaptations"                                                                                      |
| Regular Expressions | Sten 4: Create "SIP Entities"                                                                                     |
| Defaults            | CID Estition that are used as "Outhound Draving" on a contain "Cataway" or "CID Truck"                            |
|                     | - SIP Endities that are used as Outbound Proxies e.g. a certain Gateway of SIP Finite                             |
|                     | - Create all "other SIP Entities" (Session Manager, CM, SIP/PSIN Gateways, SIP Trunks)                            |
|                     | - Assign the appropriate "Locations", "Adaptations" and "Outbound Proxies"                                        |
|                     | Step 5: Create the "Entity Links"                                                                                 |
|                     | - Between Session Managers                                                                                        |
|                     | - Between Session Managers and "other SIP Entities"                                                               |
|                     | Step 6: Create "Time Ranges"                                                                                      |
|                     | - Align with the tariff information received from the Service Providers                                           |
|                     | Step 7: Create "Routing Policies"                                                                                 |
|                     | - Assign the appropriate "Routing Destination" and "Time Of Day"                                                  |
|                     | (Time Of Day = assign the appropriate "Time Range" and define the "Ranking")                                      |
|                     | Step 8: Create "Dial Patterns"                                                                                    |
|                     | - Assign the appropriate "Locations" and "Routing Policies" to the "Dial Patterns"                                |

Figure 3: New User Profile

### 5.1.1 Create SIP Domains

From the left menu column, click on the **Domains**  $\rightarrow$  **New, Domain Management** page will appear. Enter domain **Name, Type** and **Notes** as shown in **Figure 4**. Click **Commit**.

| AVAYA                      | Avaya Aura® Sys                | tem Manag       | ger 6.1                   | Help   Abou | it   Change Passwor | d   Log of<br>admin |
|----------------------------|--------------------------------|-----------------|---------------------------|-------------|---------------------|---------------------|
|                            |                                |                 |                           |             | Routing *           | Home                |
| * Routing                  | Home / Elements / Routing / Do | omains - Domain | Managemei                 | nt          |                     |                     |
| Domains                    |                                |                 |                           |             |                     | Help ?              |
| Locations                  | Domain Management              |                 |                           |             | Comm                | it Cancel           |
| Adaptations                |                                |                 |                           |             |                     |                     |
| SIP Entities               |                                |                 |                           |             |                     |                     |
| Entity Links               | 1 Item Refresh                 | 110107          | Later and a second second |             | Filt                | er: Enable          |
| Time Ranges                | Name                           | Туре            | Default                   | Notes       |                     |                     |
| Routing Policies           | * bvwdev.com                   | sip 🔻           |                           | For SIP     |                     |                     |
| Dial Patterns              |                                |                 |                           |             |                     |                     |
| <b>Regular Expressions</b> | * Input Required               |                 |                           |             | Comm                | it Cancel           |
|                            | Tubar redailed                 |                 |                           |             | Comm                | Cancer              |

**Figure 4: Domain Management** 

### 5.1.2 Create Locations

From the left menu column, click on the Locations  $\rightarrow$  New, Location Details page will appear as shown in Figure 5. Enter location Name, Managed Bandwidth Units, Total Bandwidth and others are at default. Click Commit.

| AVAYA                      | Avaya Aura® System Manager 6.1 Help   About   Change Password   Log off<br>admin                                                                                                    |
|----------------------------|----------------------------------------------------------------------------------------------------|
|                            | Routing * Home                                                                                                    |
| Routing                    | Home / Elements / Routing / Locations - Location Details                                                                                                    |
| Domains                    | Help ?                                                                                                    |
| Locations                  | Location Details Commit Cancel                                                                                                    |
| Adaptations                |                                                                                                    |
| SIP Entities               | Call Admission Control has been set to ignore SDP. All calls will be counted using the Default Audio Bandwidth.<br>See Session Manager -> Session Manager Administration -> Global Setting |
| Entity Links               |                                                                                                    |
| Time Ranges                | General                                                                                                    |
| Routing Policies           | * Name: Belleville,Ont,Ca                                                                                                    |
| Dial Patterns              | Notes:                                                                                                    |
| <b>Regular Expressions</b> |                                                                                                    |
| Defaults                   | Overall Managed Bandwidth                                                                                                    |
|                            | Managed Bandwidth Units: Kbit/sec 💌                                                                                                    |
|                            | Total Bandwidth: 1000000                                                                                                    |
|                            | Per-Call Bandwidth Parameters                                                                                                    |
|                            | * Default Audio Bandwidth: 80 Kbit/sec 💌                                                                                                    |

**Figure 5: Location Details** 

### **5.1.3 Create Adaptations**

From the left menu column, click on the Adaptations  $\rightarrow$  New, Adaptation Details page will appear as shown in Figure 6. Enter Adaptation name, Module name and Module parameter as shown in red-box. Others are left at default. Click Commit.

**Note:** This adaptation module is required to remove the MIME encapsulated SDP of the INVITE message sending out from the Avaya CS1000 to Vocera Server.

| AVAYA                                      | Avaya Aura® System M                           | anager 6.1           | Help   About   Change Password   Log off<br>admin<br>Routing × Home |
|--------------------------------------------|------------------------------------------------|----------------------|---------------------------------------------------------------------|
| * Routing                                  | Home / Elements / Routing / Adaptations        | - Adaptation Details |                                                                     |
| Domains Locations Adaptations SIP Entities | Adaptation Details                             |                      | Commit Cancel                                                       |
| Entity Links<br>Time Ranges                | * Adaptation name: Voce<br>Module name: Digit@ | ra_CS1K75            |                                                                     |
| Routing Policies<br>Dial Patterns          | Module parameter: MIME                         | =no                  |                                                                     |
| Regular Expressions<br>Defaults            | Notes: Out t                                   | bound to Vocera      |                                                                     |

Figure 6: Adaptation Details

### 5.1.4 Create SIP Entities

This section describes how to create a SIP Entity **DevASM** for Session Manager. From the left menu column, click on the **SIP Entities**  $\rightarrow$  **New**, the **SIP Entity Details** page will appear as shown in Figure 7. Enter SIP Entity Name **DevASM**, FQDN or IP Address is **Session Manager IP Address**, Type is **Session Manager**, Notes (optional), Location and Time Zone are as shown in red-box. Others are left at defaults.

At the **Port** section, click on **Add** button to add 2 ports of *5060, TCP* and *UDP* protocol, and **Default Domain** is *bvwdev.com* as it was created in **Section 5.1.1**. Click **Commit**.

| Routing                    | Home / Elements / Routing / SIP I                                                                                                    | Entities - SIP Entity Detai                                                 | ils                                                                                   |                                    |
|----------------------------|----------------------------------------------------------------------------------------------------|-----------------------------------------------------------------------------|---------------------------------------------------------------------------------------|------------------------------------|
| Domains                    |                                                                                                    |                                                                             |                                                                                       | Help ?                             |
| Locations                  | SIP Entity Details                                                                                                    |                                                                             |                                                                                       | Commit Cancel                      |
| Adaptations                | General                                                                                                    |                                                                             |                                                                                       |                                    |
| SIP Entities               | * Name:                                                                                                    | DevASM                                                                      |                                                                                       |                                    |
| Entity Links               | * FODN or TP Address:                                                                                                    | 10 10 97 198                                                                |                                                                                       |                                    |
| Time Ranges                |                                                                                                    |                                                                             |                                                                                       |                                    |
| Routing Policies           | Туре:                                                                                                    | Session Manager                                                             |                                                                                       |                                    |
| Dial Patterns              | Notes:                                                                                                    | For Session Manager                                                         |                                                                                       |                                    |
| <b>Regular Expressions</b> |                                                                                                    |                                                                             |                                                                                       |                                    |
| Defaults                   | Location:                                                                                                    | Belleville,Ont,Ca 💌                                                         |                                                                                       |                                    |
|                            | Outbound Proxy:                                                                                                    |                                                                             |                                                                                       |                                    |
|                            | Time Zone:                                                                                                    | America/Toronto                                                             | •                                                                                     |                                    |
|                            | Credential name:                                                                                                    |                                                                             |                                                                                       |                                    |
|                            | SIP Link Monitoring<br>SIP Link Monitoring:                                                                                                    | Use Session Manager Configu                                                 | ration 💌                                                                              |                                    |
|                            | Entity Links<br>This SIP Entity contains a large<br>to the Entity Links table page o<br>links or click Here . Note that n<br>changes in this page. | number of Entity Link<br>n the left side menu ir<br>avigating to the entity | ks (more than 50). Pleas<br>n order to edit the releva<br>y link page will lose all u | e navigate<br>int entity<br>nsaved |
|                            | Add Remove                                                                                                    |                                                                             |                                                                                       |                                    |
|                            | 2 Items Refresh                                                                                                    |                                                                             |                                                                                       | Filter: Enable                     |
|                            |                                                                                                    |                                                                             |                                                                                       |                                    |
|                            | Port Protocol De                                                                                                    | efault Domain                                                               | Notes                                                                                 |                                    |

Figure 7: Avaya Session Manager SIP Entity Details

This section describes how to create a SIP Entity for Vocera Server. From the left menu column, click on the SIP Entities  $\rightarrow$  New, the SIP Entity Details page will appear as shown in Figure 8. Enter SIP Entity Name, FQDN or IP Address, Type, Notes, Adaptation, Location, Time Zone and SIP Timer B/F as shown in red-box. Others are left at defaults. Click Commit.

| AVAYA                                                                                                    | Avaya Aura® Syste                                                                                                    | em Manager 6.1                                                                                                    | Help   About   Change Password   Log off<br>admin<br>Routing * Home |
|----------------------------------------------------------------------------------------------------|----------------------------------------------------------------------------------------------------|----------------------------------------------------------------------------------------------------|---------------------------------------------------------------------|
| Nouring         Domains         Locations         Adaptations         SIP Entities         Entity Links         Time Ranges         Routing Policies         Dial Patterns         Regular Expressions         Defaults | <ul> <li>Home / Elements / Routing / SIP E</li> <li>SIP Entity Details</li> <li>General</li> <li>* Name:</li> <li>* FQDN or IP Address:</li> <li>Type:</li> <li>Notes:</li> <li>Adaptation:</li> <li>Location:</li> <li>Time Zone:</li> <li>Override Port &amp; Transport with DNS<br/>SRV:</li> <li>* SIP Timer B/F (in seconds):</li> <li>Credential name:</li> <li>Call Detail Recording:</li> </ul> | Vocera<br>10.22.21.210<br>Other<br>For remote testing with Vocera<br>Vocera_CS1K75<br>Belleville,Ont,Ca<br>America/New_York<br>4<br>4<br>1<br>1<br>1<br>1<br>1<br>1<br>1<br>1<br>1<br>1<br>1<br>1<br>1 | Routing * Home<br>Help ?<br>Commit Cancel                           |
|                                                                                                    | SIP Link Monitoring<br>SIP Link Monitoring:                                                                                                    | Use Session Manager Configuration                                                                                                    | 1                                                                   |

Figure 8: Vocera Server SIP Entity Details

This section describes how to create the SIP Entity for Avaya CS1000 .From the left menu column, click on the SIP Entities  $\rightarrow$  New, the SIP Entities Details page will appear as shown in Figure 9. Enter SIP Entity Name, FQDN or IP Address, Type, Notes, Location, Time Zone and SIP Timer B/F as shown in red-box. Others are left at defaults. Click Commit.

| avaya                      | Avaya Aura® Syste                           | em Manager 6.1                    | Help   About   Ch | ange Password   <b>Log off</b><br>admin |
|----------------------------|---------------------------------------------|-----------------------------------|-------------------|-----------------------------------------|
|                            |                                             |                                   |                   | Routing * Home                          |
| * Routing                  | Home / Elements / Routing / SIP             | Entities - SIP Entity Details     |                   |                                         |
| Domains                    |                                             |                                   |                   | Help ?                                  |
| Locations                  | SIP Entity Details                          |                                   |                   | Commit                                  |
| Adaptations                | General                                     |                                   |                   |                                         |
| SIP Entities               | * Name:                                     | CS1K75                            |                   |                                         |
| Entity Links               | * FODN or TP Address:                       | 10 10 97 149                      |                   |                                         |
| Time Ranges                | T QUIT OF AT ADDIESS                        |                                   | - 2 L             |                                         |
| Routing Policies           | Type:                                       | Other 💌                           |                   |                                         |
| Dial Patterns              | Notes:                                      |                                   |                   |                                         |
| <b>Regular Expressions</b> |                                             |                                   |                   |                                         |
| Defaults                   | Adaptation:                                 |                                   |                   |                                         |
|                            | Location:                                   | Belleville,Ont,Ca 💌               |                   |                                         |
|                            | Time Zone:                                  | America/Toronto                   |                   |                                         |
|                            | Override Port & Transport with DNS<br>SRV:  |                                   |                   |                                         |
|                            | * SIP Timer B/F (in seconds):               | 4                                 |                   |                                         |
|                            | Credential name:                            |                                   |                   |                                         |
|                            | Call Detail Recording:                      | none 💌                            |                   |                                         |
|                            | SIP Link Monitoring<br>SIP Link Monitoring: | Use Session Manager Configuration | on 💌              |                                         |

Figure 9: Avaya CS1000 SIP Entity Details

#### 5.1.5 Create the Entity Links

A trusted entity link must be created between Session Manager and Vocera Server using TCP protocol. From the left menu column, click on the Entity Links  $\rightarrow$  New, the Entity Links page will appear as shown in Figure 10. Enter entity link Name. Choose *DevASM* as SIP Entity 1 from dropdown menu which was created in Section 5.1.4. Choose Protocol *TCP* and Port 5060. Choose *Vocera* as SIP Entity 2 and Port 5060. Check box Trusted. Click Commit.

|                                                                                                    | Avaya Aur                               | a® System             | n Mana            | ager 6         | .1                       | Hel | p   About   (  | Change Pass | word   Log of                | f admin    |
|----------------------------------------------------------------------------------------------------|-----------------------------------------|-----------------------|-------------------|----------------|--------------------------|-----|----------------|-------------|------------------------------|------------|
| Routing                                                                                                 | Home / Elements /                       | Routing / Entity L    | inks - Enti       | ity Links      |                          |     |                |             | Kouting                      | Home       |
| Domains                                                                                                 |                                         |                       |                   |                |                          |     |                |             |                              | Help 1     |
| Locations                                                                                               | Entity Links                            |                       |                   |                |                          |     |                |             | Commi                        | Cancel     |
| Adaptations                                                                                             |                                         |                       |                   |                |                          |     |                |             |                              |            |
|                                                                                                    |                                         |                       |                   |                |                          |     |                |             |                              |            |
| SIP Entities                                                                                            |                                         |                       |                   |                |                          |     |                |             |                              |            |
| Entity Links                                                                                            | 1 Item Refresh                          |                       |                   |                | 1                        |     | 12             |             | Filte                        | er: Enable |
| SIP Entity Links Time Ranges                                                                            | 1 Item Refresh<br>Name                  | SIP Entity 1          | Protocol          | Port           | SIP Entity 2             |     | Port           | Trusted     | Filte<br>Notes               | er: Enable |
| SIP Entities<br>Entity Links<br>Time Ranges<br>Routing Policies                                         | 1 Item Refresh Name DevASM_Vocera_506   | SIP Entity 1 * DevASM | Protocol          | Port<br>* 5060 | SIP Entity 2  Vocera     | V   | Port<br>* 5060 | Trusted     | Filte<br>Notes<br>For Vocera | er: Enable |
| SIP Entities Entity Links Time Ranges Routing Policies Dial Patterns                                    | 1 Item   Refresh Name DevASM_Vocera_506 | SIP Entity 1 * DevASM | Protocol<br>TCP 💌 | Port<br>* 5060 | SIP Entity 2<br>* Vocera | ×   | Port<br>* 5060 | Trusted     | Filte<br>Notes<br>For Vocera | er: Enable |
| SIP Entities<br>Entity Links<br>Time Ranges<br>Routing Policies<br>Dial Patterns<br>Regular Expressions | 1 Item Refresh Name DevASM_Vocera_506   | SIP Entity 1 * DevASM | Protocol<br>TCP 💌 | Port<br>* 5060 | SIP Entity 2<br>* Vocera |     | Port<br>* 5060 | Trusted     | Filte Notes For Vocera       | er: Enable |

Figure 10: Vocera and Session Manager Entity Links (TCP)

A trusted entity link must be created between Session Manager and Vocera Server using UDP protocol. From the left menu column, click on the Entity Links  $\rightarrow$  New, the Entity Links page will appear as shown in Figure 11. Enter entity link Name. Choose *DevASM* as SIP Entity 1 from dropdown menu which was created in Section 5.1.4. Choose Protocol *UDP* and Port 5060. Choose *Vocera* as SIP Entity 2 and Port 5060. Check box Trusted. Click Commit.

|                                                                             | Avaya Au                         | a System              | i Hallo     | iger o    | . 1          | пе | ip   About   i | Change Pass | Routing × Home      |
|-----------------------------------------------------------------------------|----------------------------------|-----------------------|-------------|-----------|--------------|----|----------------|-------------|---------------------|
| Routing                                                                     | Home / Elements /                | Routing / Entity I    | .inks - Ent | ity Links |              |    |                |             |                     |
| Domains                                                                     |                                  |                       |             |           |              |    |                |             | Help                |
| Locations                                                                   | Entity Links                     |                       |             |           |              |    |                |             | Commit Cance        |
| Adaptations                                                                 |                                  |                       |             |           |              |    |                |             | <u> </u>            |
| SIP Entities                                                                |                                  |                       |             |           |              |    |                |             |                     |
|                                                                             | 1 Item Refresh                   |                       |             |           |              |    |                |             | Filter: Enable      |
| Entity Links                                                                |                                  |                       |             | Dout      | STP Entity 2 |    | Dent           | Turned      |                     |
| Entity Links                                                                | Name                             | SIP Entity 1          | Protocol    | FOR       | Dir Linny L  |    | Port           | trusted     | Notes               |
| Entity Links<br>Time Ranges<br>Routing Policies                             | Name<br>* DevASM_Vocera_506      | SIP Entity 1 * DevASM | UDP -       | * 5060    | * Vocera     | •  | * 5060         | V           | Notes<br>For Vocera |
| Entity Links Time Ranges Routing Policies                                   | Name * DevASM_Vocera_506         | SIP Entity 1 * DevASM | UDP V       | * 5060    | * Vocera     | •  | * 5060         | V           | Notes<br>For Vocera |
| Entity Links<br>Time Ranges<br>Routing Policies<br>Dial Patterns            | Name * DevASM_Vocera_506         | SIP Entity 1 * DevASM | UDP -       | * 5060    | * Vocera     |    | * 5060         | V           | Notes<br>For Vocera |
| Entity Links Time Ranges Routing Policies Dial Patterns Regular Expressions | Name<br>* DevASM_Vocera_506<br>* | SIP Entity 1 * DevASM | UDP -       | * 5060    | * Vocera     |    | * 5060         |             | Notes<br>For Vocera |

Figure 11: Vocera and Session Manager Entity Links (UDP)

A trusted entity link must be created between Session Manager and Avaya CS1000 using TCP protocol. From the left menu column, click on the Entity Links  $\rightarrow$  New, the Entity Links page will appear as shown in Figure 12. Enter entity link Name. Choose *DevASM* as SIP Entity 1 from dropdown menu which was created in Section 5.1.4. Choose Protocol *TCP* and Port 5060. Choose *CS1K75* as SIP Entity 2 and Port 5060. Check box Trusted. Click Commit.

| AVAYA                                                    | Avaya Au           | ra® System         | n Mana     | ager 6    | .1 Help   About   Cha | ange Passwo<br>Routing × | rd   Log off<br>admin<br>Home |
|----------------------------------------------------------|--------------------|--------------------|------------|-----------|-----------------------|--------------------------|-------------------------------|
| * Routing                                                | Home / Elements /  | Routing / Entity L | inks - Ent | ity Links |                       |                          |                               |
| Domains                                                  |                    |                    |            |           |                       | 1                        | Help ?                        |
| Locations                                                | Entity Links       |                    |            |           |                       | Comn                     | nit Cancel                    |
| Adaptations                                              |                    |                    |            |           |                       |                          |                               |
| SIP Entities                                             |                    |                    |            |           |                       |                          |                               |
| Entity Links                                             | 1 Item   Refresh   |                    |            |           |                       | Fil                      | ter: Enable                   |
| Time Ranges                                              | Name               | SIP Entity 1       | Protocol   | Port      | SIP Entity 2          | Port                     | Trusted                       |
| rune nunges                                              | * DevASM_CS1K75_50 | * DevASM           | TCP 💌      | * 5060    | * CS1K75              | * 5060                   | V                             |
| Routing Policies                                         |                    |                    |            |           |                       |                          | 1000                          |
| Routing Policies<br>Dial Patterns                        |                    |                    | m          |           |                       |                          | •                             |
| Routing Policies<br>Dial Patterns<br>Regular Expressions |                    |                    | m          |           |                       |                          | 4                             |

Figure 12: Avaya CS1000 and Session Manager Entity Link (TCP)

A trusted entity link must be created between Session Manager and Avaya CS1000 using UDP protocol. From the left menu column, click on the Entity Links  $\rightarrow$  New, the Entity Links page will appear as shown in Figure 13. Enter entity link Name. Choose *DevASM* as SIP Entity 1 from dropdown menu which was created in Section 5.1.4. Choose Protocol *UDP* and Port 5060. Choose *CS1K75* as SIP Entity 2 and Port 5060. Check box Trusted. Click Commit.

| AVAYA                                | Avaya Au           | ra® System         | n Mana     | ager 6    | .1 Help   Ab | oout   Chai | nge Passwo | rd   Log off<br>admin     |
|--------------------------------------|--------------------|--------------------|------------|-----------|--------------|-------------|------------|---------------------------|
|                                      |                    |                    |            |           |              | R           | outing ×   | Home                      |
| * Routing                            | Home / Elements /  | Routing / Entity L | inks - Ent | ity Links |              |             |            |                           |
| Domains                              |                    |                    |            |           |              |             |            | Help ?                    |
| Locations                            | Entity Links       |                    |            |           |              |             | Comn       | nit Cancel                |
| Adaptations                          |                    |                    |            |           |              |             |            |                           |
| SIP Entities                         |                    |                    |            |           |              |             |            |                           |
| Entity Links                         | 1 Item Refresh     |                    |            |           |              |             | Filt       | t <mark>er:</mark> Enable |
| Time Panges                          | Name               | SIP Entity 1       | Protocol   | Port      | SIP Entity 2 |             | Port       | Trusted                   |
| Pouting Dolicios                     | * DevASM_CS1K75_50 | * DevASM           | UDP 💌      | * 5060    | * CS1K75     | •           | * 5060     |                           |
| Routing Policies                     |                    |                    | 111        |           |              | -           |            |                           |
| Dial Patterns                        |                    |                    |            |           |              |             |            |                           |
| Dial Patterns<br>Regular Expressions |                    |                    |            |           |              |             |            |                           |

Figure 13: Avaya CS1000 and Session Manager Entity Link (UDP)

### 5.1.6 Create Time Ranges

From the left menu column, click on the **Time Ranges**  $\rightarrow$  **New**, the **Time Ranges** page will appear as shown in **Figure 14**. Enter **Name** of the time range and others as shown in red-box.

| AVAYA               | Avaya Aura® System Manager 6.1 |            |        |        | Help   About   Change Password   Log off admin |    |    |    | 1          |          |                 |   |
|---------------------|--------------------------------|------------|--------|--------|------------------------------------------------|----|----|----|------------|----------|-----------------|---|
|                     |                                |            |        |        |                                                |    |    |    |            |          | Routing * Home  |   |
| * Routing           | Home / Elements / Routin       | g / Time F | tanges | - Time | Rang                                           | es |    |    |            |          |                 |   |
| Domains             |                                |            |        |        |                                                |    |    |    |            |          | Help            | ? |
| Locations           | Time Ranges                    |            |        |        |                                                |    |    |    |            |          | Commit Cance    | 4 |
| Adaptations         |                                |            |        |        |                                                |    |    |    |            |          |                 | 2 |
| SIP Entities        |                                |            |        |        |                                                |    |    |    |            |          |                 | - |
| Entity Links        | 1 Item Refresh                 |            |        |        |                                                |    |    |    | 1          |          | Filter: Enable  | e |
| Time Ranges         | Name                           | Mo         | Tu     | We     | Th                                             | Fr | Sa | Su | Start Time | End Time | Notes           |   |
| Routing Policies    | * 24/7                         |            | V      |        | V                                              | V  |    |    | * 00:00    | * 23:59  | Time Range 24/7 |   |
| Dial Patterns       |                                |            |        |        |                                                |    |    |    |            |          |                 |   |
| Regular Expressions | * Input Required               |            |        |        |                                                |    |    |    |            |          | Commit Cance    | 1 |
| Defaults            | Input Required                 |            |        |        |                                                |    |    |    |            |          | Cance           | 1 |

Figure 14: Time Ranges

#### **5.1.7 Create Routing Policies**

From the left menu column, click on **Routing Policies**  $\rightarrow$  **New**, the **Routing Policy** page will appear as shown in **Figure 15**. Enter policy **Name** and **Notes** (optional).

| avaya                      | Avaya Aura® System Manager 6.1<br>Help   About   Change Password   Log off<br>admin<br>Routing * Home |
|----------------------------|----------------------------------------------------------------------------------------------------|
| * Routing                  | Home / Elements / Routing / Routing Policies - Routing Policy Details                                 |
| Domains                    | Help ?                                                                                                |
| Locations                  | Routing Policy Details Commit Cancel                                                                  |
| Adaptations                |                                                                                                    |
| SIP Entities               | General                                                                                               |
| Entity Links               | * Name: Vocera_Route                                                                                  |
| Time Ranges                | Disabled:                                                                                             |
| Routing Policies           | Notes: For Vocera Routing                                                                             |
| Dial Patterns              |                                                                                                    |
| <b>Regular Expressions</b> | SIP Entity as Destination                                                                             |
| Defaults                   | Select                                                                                                |
|                            | Name         FQDN or IP Address         Type         Notes                                            |

**Figure 15: Routing Policy Details** 

From the **SIP Entity as Destination** as shown in **Figure 15**, click on **Select** button to select the SIP entity **Name** *Vocera*, which was created in **Section 5.1.4** as shown in **Figure 16**. Click **Commit**.

| avaya                      | Ava        | ya Aura® System             | 5.1 Help   About   Change Password   Log off<br>admin<br>Routing * Home |                                |
|----------------------------|------------|-----------------------------|-------------------------------------------------------------------------|--------------------------------|
| * Routing                  | ∢ Home / E | lements / Routing / Routing | Policies - Routing                                                      | Policy Details                 |
| Domains                    |            |                             |                                                                         | Help ?                         |
| Locations                  | Routing Po | licy Details                |                                                                         | Commit Cancel                  |
| Adaptations                |            |                             |                                                                         |                                |
| SIP Entities               | General    |                             |                                                                         |                                |
| Entity Links               |            | * Name: Voo                 | era_Route                                                               |                                |
| Time Ranges                |            | Disabled: 📃                 |                                                                         |                                |
| Routing Policies           |            | Notes: For                  | Vocera Routing                                                          |                                |
| Dial Patterns              |            | barran and                  |                                                                         |                                |
| <b>Regular Expressions</b> | STD Entit  | v as Destination            |                                                                         |                                |
| Defaults                   | Select     | y as Destination            |                                                                         |                                |
|                            | Name       | FQDN or IP Address          | Туре                                                                    | Notes                          |
|                            | Vocera     | 10.22.21.210                | Other                                                                   | For remote testing with Vocera |

Figure 16: Select SIP Entity as Destination

### 5.1.8 Create Dial Patterns

From the left menu column, click on **Dial Patterns**  $\rightarrow$  **New**, the **Dial Pattern Details** page will appear as shown in **Figure 17**. Enter dial **Pattern**, **Min** and **Max** values as shown in red-box. Choose **SIP domain** as it was created in **Section 5.1.1**. Click on **Add** button to add **Originating Locations and Routing Policies** for the newly created dial pattern.

| \ <i>VF</i> \Y <i>F</i> \ | Avaya Aura® Sys                  |                                  | nager 0.1              | - ·      | eip   About                   | Routing                          | admin<br>Home              |
|---------------------------|----------------------------------|----------------------------------|------------------------|----------|-------------------------------|----------------------------------|----------------------------|
| Routing                   | Home / Elements / Routing / Dial | al Patterns -                    | Dial Pattern D         | etails   |                               |                                  |                            |
| Domains                   |                                  |                                  |                        |          |                               |                                  | Help ?                     |
| Locations                 | Dial Pattern Details             |                                  |                        |          |                               | Com                              | mit Cancel                 |
| Adaptations               |                                  |                                  |                        |          |                               |                                  |                            |
| SIP Entities              | General                          |                                  |                        |          |                               |                                  |                            |
| Entity Links              | * Patter                         | n: 70                            |                        |          | -                             |                                  |                            |
| Time Ranges               | * Mi                             | n: 4                             |                        |          |                               |                                  |                            |
| Routing Policies          | * Ma                             | x: 11                            |                        |          |                               |                                  |                            |
| Dial Patterns             | Emorgonau Ca                     |                                  |                        |          |                               |                                  |                            |
| Regular Expressions       |                                  |                                  |                        |          |                               |                                  |                            |
| Defaults                  | SIP Domai                        | n: bvwdev.co                     | m 💌                    |          |                               |                                  |                            |
|                           | Note                             | 5:                               |                        |          |                               |                                  |                            |
|                           | Originating Locations and Ro     | uting Polic                      | ies                    |          |                               |                                  |                            |
|                           | Add Remove                       |                                  |                        |          |                               |                                  |                            |
|                           | 1 Item Refresh                   |                                  |                        |          |                               | Fi                               | Iter: Enable               |
|                           | Originating Location Name 1      | Originating<br>Location<br>Notes | Routing Policy<br>Name | Rank 2 🔺 | Routing<br>Policy<br>Disabled | Routing<br>Policy<br>Destination | Routing<br>Policy<br>Notes |
|                           | Belleville,Ont,Ca                |                                  | Vocera Route           | 0        |                               | Vocera                           | For<br>Vocera<br>Bouting   |

**Figure 17: Dial Pattern Details** 

## 5.2 Configure Avaya CS1000

The assumption is that the route/trunk and dialing plan of the Avaya CS1000 have been configured. This section only describes the details on how to configure Avaya CS1000 to connect to the Session Manager via SIP Signaling Gateway using the Element Manager.

Prerequisites:

- An Avaya CS1000 server which has been:
  - Installed with Avaya CS1000 Release 7.5 Linux Base.
  - Joined Avaya CS1000 Release 7.5 Security Domain.
  - Deployed with SIP Trunk Application.
  - For more information on Avaya CS1000 installation, maintenance, and upgrades, see Section 9.
- The following software packages are enabled in the key-code.
- If any of these features have not been enabled, please contact your Avaya account team or Avaya technical support at <u>http://www.avaya.com</u>.

| Package Mnemonic | Package<br>Number | Package Description             | Package Type<br>(New or Existing<br>or Dependency) | Applicable<br>Market |
|------------------|-------------------|---------------------------------|----------------------------------------------------|----------------------|
| SIP              | 406               | SIP Service package             | New package                                        | Global               |
| FFC              | 139               | Flexible Feature<br>Codes       | Existing package                                   | Global               |
| SIPL_NORTEL      | 415               | Nortel SIP Line<br>package      | Existing package                                   |                      |
| SIPL_3RDPARTY    | 416               | Third-Party SIP Line<br>Package | Existing package                                   |                      |

Log on the UCM Common Services of the Avaya CS1000, using the Microsoft Internet Explorer 6.0260 or later to access the UCM by addressing the IP address or FQDN (Full Qualified Domain Name) of the UCM and then input the username/password which was defined during the primary security server setup.

|                                                                                                    |                       |                                               | avaya |
|----------------------------------------------------------------------------------------------------|-----------------------|-----------------------------------------------|-------|
| his computer system and network is PRIVATE and PROPRIETARY of [company<br>same] and may only be accessed by authorized users. Unauthorized use of this<br>computer system or network is strictly prohibited and may be subject to criminal<br>rosecution, employee discipline up to and including discharge, or the termination<br>of the vendor/service contracts. The owner, or its agents, may monitor any<br>ctivity or communication on the computer system or network. | User ID:<br>Password: | admin<br>•••••••••••••••••••••••••••••••••••• |       |
| Copyright © 2002-2010 Avaya Inc. All rights reserved.                                                                                                    |                       |                                               |       |

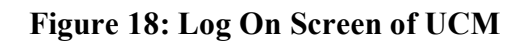

After log on to the UCM, the **Avaya Unified Communications Management** is as shown in **Figure 19.** 

| avaya                                                                                                    | Avaya Unified Com                                                            | munication                                             | s Manageme                                                   | ent                                                    | <u>Help</u>   <u>Loc</u> |
|----------------------------------------------------------------------------------------------------|------------------------------------------------------------------------------|--------------------------------------------------------|--------------------------------------------------------------|--------------------------------------------------------|--------------------------|
| – Network<br>Elements                                                                                             | Host Name: car2-sipl-ucm.bvwc                                                | lev.com Softwar                                        | e Version: 02.20.001                                         | 7.00(4713) User Name ad                                | imin                     |
| CS 1000 Services<br>IPSec<br>Patches<br>SNMP Profiles<br>Secure FTP Token<br>Software Deployment<br>User Services | Elements<br>New elements are registered in<br>to launch its management servi | to the security frame<br>ce. You can optiona<br>Search | ework, or may be add<br>lly filter the list by ente<br>Reset | led as simple hyperlinks. Clic<br>ering a search term. | ck an element name       |
| Administrative Users<br>External Authentication                                                                   | Add Edit Del                                                                 | ete                                                    |                                                              |                                                        | ⊕ <u>¤</u> ∋             |
| Password                                                                                                    | Element Name                                                                 | Element Type +                                         | Release                                                      | Address                                                | Description 4            |
| Roles                                                                                                    | 1 EM on car2-cores                                                           | CS1000                                                 | 7.5                                                          | 10.10.97.90                                            | New<br>element.          |
| Policies<br>Certificates                                                                                          | 2 EM on car2-ssq-carrier                                                     | CS1000                                                 | 7.5                                                          | 10.10.97.90                                            | New element.             |
| Active Sessions<br>- Tools                                                                                        | 3 EM on cpppm3                                                               | CS1000                                                 | 7.5                                                          | 10.10.97.78                                            | New<br>element. ≡        |
| Logs<br>Data                                                                                                    | 4 car2-mas.bvwdev.com<br>(member)                                            | Linux Base                                             | 7.5                                                          | 10.10.97.171                                           | Base OS<br>element.      |
|                                                                                                    | s car2-ssq2.bvwdev.com                                                       | Linux Base                                             | 7.5                                                          | 10.10.97.157                                           | Base OS                  |

Figure 19: Avaya CS1000 Unified Communications Management

From Figure 19, click on the Avaya CS1000 CS element highlighted in red-box, the System Overview (EM) home page will appear as shown in Figure 20.

| AVAYA                                                                                                    | CS1000 Element Manager                                                                                            |  |  |  |
|----------------------------------------------------------------------------------------------------|----------------------------------------------------------------------------------------------------|--|--|--|
| - UCM Network Services<br>- Home<br>- Links<br>- Virtual Terminals                                                                                                    | Managing: 10.10.97.78 Username: admin     System Overview      Svstem Overview                                    |  |  |  |
| <ul> <li>System         <ul> <li>Alarms</li> <li>Maintenance</li> <li>Core Equipment</li> <li>Peripheral Equipment</li> <li>IP Network</li> <li>Nodes: Servers, Media Cards</li> <li>Maintenance and Reports</li> <li>Media Gateways</li> <li>Zones</li> <li>Host and Route Tables</li> <li>Network Address Translation</li> <li>QoS Thresholds</li> <li>Personal Directories</li> </ul> </li> </ul> | IP Address: 10.10.97.78<br>Type: Avaya Communication Server 1000E CPPM Linux<br>Version: 4121<br>Release: 750 Q + |  |  |  |

Figure 20: Element Manager Home Page

From the left menu column of the EM page, navigate to System  $\rightarrow$  IP Network  $\rightarrow$  Nodes ID: Server Media Cards. The Node ID Telephone page will appear (not shown). Click on the Node ID # 511, which is the *LTPS*, *Gateway (SIPGw)*. The Node Details page will appear as shown in Figure 21.

| Αναγα                                                                                                  | CS1000 Element Manager                                                                                                    | Help   Logout |
|----------------------------------------------------------------------------------------------------|----------------------------------------------------------------------------------------------------|---------------|
| - UCM Network Services<br>- Home<br>- Links                                                            | Node Details (ID: 511 - LTPS, Gateway ( SIPGw ))                                                                                                    |               |
| - Virtual Terminals                                                                                    | U IPV4 and IPV0                                                                                                    |               |
| - <b>System</b><br>+ Alarms<br>- Maintenance                                                           | Embedded LAN (ELAN)<br>Gateway IP address: 10.10.97.65 * Node IPv4 address: 10.10.97.149                                                                                 | · 🗔 =         |
| + Core Equipment<br>- Peripheral Equipment<br>- IP Network                                             | Subnet mask: 255.255.255.192 * Subnet mask: 255.255.255.192                                                                                                    |               |
| - <u>Nodes: Servers, Media Cards</u><br>- Maintenance and Reports<br>- Media Gateways<br>- Zones       | Node IPv6 address: IP Telephony Node Properties Applications (click to edit c                                                                                            | onfiguration) |
| <ul> <li>Host and Route Tables</li> <li>Network Address Translation</li> <li>QoS Thresholds</li> </ul> | • Voice Gateway (VGW) and Codecs         • SIP Line           • Quality of Service (QoS)         • Terminal Proxy Server (TPS)           • LAN         • Gateway (SIPGw) | •             |
| <ul> <li>Personal Directories</li> <li>Unicode Name Directory</li> <li>Interfaces</li> </ul>           | * Required Value.                                                                                                    | Save Cancel   |
| - Engineered Values     + Emergency Services     + Geographic Redundancy                               | Associated Signaling Servers & Cards                                                                                                    | +             |

Figure 21: Node Details

Scroll down under the **Applications** column, click on the **Gateway (SIPGw)** link, the **Virtual Trunk Gateway Configuration Details** page will appear as shown in **Figure 22 and 23**. Enter the information highlighted in the red-box for the **General** and **SIP Gateway Settings**. Others are left at default. Click **Save**.

Note: SIP domain name should be matched with what was created in Section 5.1.1.

| JCM Network Services 🔶 🕺        | lanaging: 10.10.97.78 Username: admin     | Indea Mada Datalla 1/6     |                                  |                             |
|---------------------------------|-------------------------------------------|----------------------------|----------------------------------|-----------------------------|
| lome -                          | System » IP Network » IP Telephony I      | vodes » Node Details » Vil | tual Trunk Gateway Configuration | 2                           |
| inks I                          | Node ID: 511 - Virtual Trunk Gat          | eway Configurat            | ion Details                      |                             |
| - Virtual Terminals             |                                           |                            |                                  |                             |
| System                          | General L SIP Gateway Settings L SIP Gate | way Services               |                                  |                             |
| Alarms                          |                                           |                            |                                  | leaf                        |
| Maintenance                     | Vtrk gatewa                               | application: 🔽 Enabl       | e gateway service on this node   | <u>^</u>                    |
| Core Equipment                  |                                           |                            |                                  | =                           |
| IP Network                      | General                                   |                            | Virtual Trunk Network Health Mon | itor                        |
| - Nodes: Servers, Media Cards = |                                           |                            |                                  |                             |
| - Maintenance and Reports       | Vtrk gateway application: SIP Gat         | teway (SIPGw) 🔻            | Monitor IP addresses (liste      | d below)                    |
| - Media Gateways                |                                           |                            | Information will be captured     | for the IP addresses listed |
| - Zones                         | SIP domain name: bvwdev.                  | com *                      | helow                            | Tor the in addresses insted |
| - Host and Route Tables         |                                           |                            | below.                           |                             |
| - Network Address Translation   | Local SIP port: 5060                      | * (1 - 65535)              | Monitor IP:                      | Add                         |
| - Personal Directories          |                                           |                            |                                  |                             |
| - Unicode Name Directory        | Gateway endpoint name: cpppm3             | *                          | Monitor addresses:               |                             |
| Interfaces                      | 2                                         |                            | 8                                |                             |
| Engineered Values               | Gateway password:                         | *                          |                                  |                             |
| Emergency Services              | ,,                                        |                            |                                  | Remove                      |
| Geographic Redundancy           | Application node ID: 511                  | * (0-9999)                 |                                  |                             |
| ustemore                        | ripplication node in.                     |                            |                                  |                             |
| outos and Trunks                | Enable failsafe NRS:                      |                            |                                  |                             |
| Routes and Trunks               |                                           |                            |                                  |                             |
| D-Channels                      | SIP ANAT: () IPv4                         |                            |                                  |                             |
| Digital Trunk Interface         | IP/6                                      |                            |                                  | ·                           |
| ialing and Numbering Plans      | * Dequired Value                          | Note: Changes made         | on this page will NOT be         | Save Cancel                 |
| Electronic Switched Network     | Required value.                           | transmitted until th       | e Node is also saved.            | Gave                        |

Figure 22: Virtual Trunk Gateway Configuration Details (General)

The **Primary TLAN IP** address is the IP address used in **Section 5.4**, the Session Manager IP address.

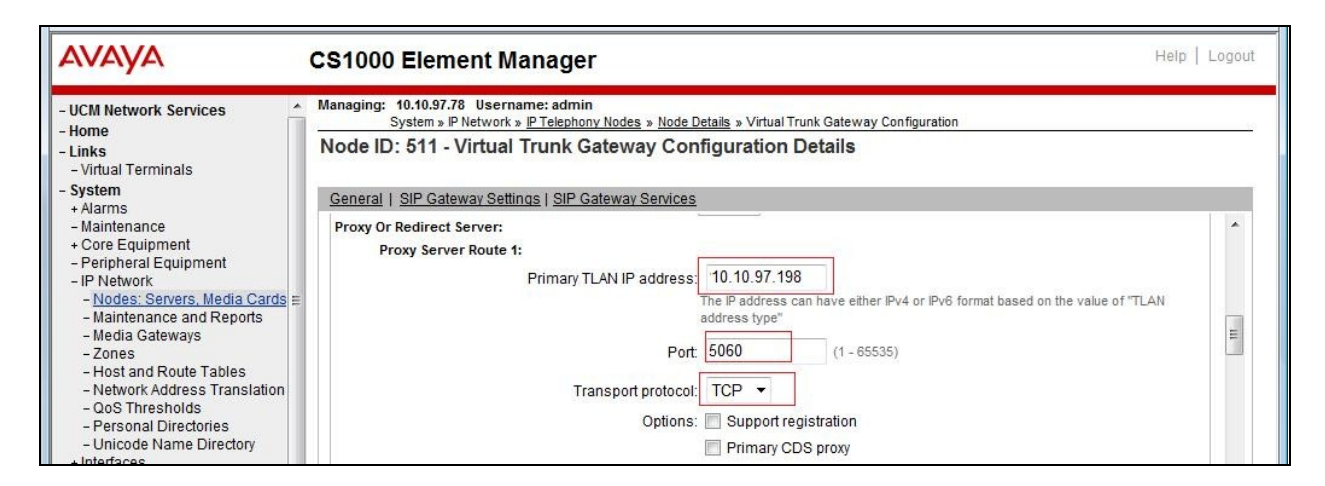

Figure 23: Virtual Trunk Gateway Configuration Details (SIP Gateway Settings)

On the same page, as shown in Figure 22, scroll-down the parameters box to the SIP URI Map section. Under the Public E.164 Domain Names

- **Special Number**: leave this SIP URI field as blank
- Unknown: leave this SIP URI field as blank
- Vacant number: leave this SIP URI field as blank
- National: leave this SIP URI field as blank

The remaining fields can be left at their default values as shown in **Figure 24**. Click **Save**. **Note**: This will remove the phone context information in the SIP invite URL.

| AVAYA                                                                                                    | CS1000 E                               | CS1000 Element Manager                                                                                                    |                                                     |                   |  |   |   |
|----------------------------------------------------------------------------------------------------|----------------------------------------|----------------------------------------------------------------------------------------------------|-----------------------------------------------------|-------------------|--|---|---|
| - UCM Network Services<br>- Home<br>- Links<br>- Virtual Terminals<br>Sustan                                                                                                    | Managing: 10.1<br>System<br>Node ID: 5 | 0.97.78 Username:admin<br>am » IP Network » <u>IP Telephony Nodes » Node Details</u> » V<br>11 - Virtual Trunk Gateway Configura | /irtual Trunk Gateway Configuration<br>tion Details |                   |  |   | - |
| Alarms     Alarms     Alarms     Core Equipment     Peripheral Equipment     Prevent     Nodes: Servers, Media Cards     Media Gateways     Alartenance and Reports     Additional Cards     Additional Cards     Aditional Carditional Cards     Aditional Cards     Aditional Cards | SIP URI Map:                           | 2 Gateway Settings   SIP Gateway Services Public E. 164 domain names National: Subscriber:                                       | Private do<br>UDP:<br>CDP:                          | nain names<br>udp |  | * |   |
| - Zones     - Host and Route Tables     - Network Address Translation     - QoS Thresholds     - Personal Directories     - Unicode Name Directory     + Interfaces     - Encineered Values                                                                                                    | ✓ ✓ ✓ ✓ Copyright © 2002-              | Special number:<br>Unknown:<br>2012 Avaya Inc. All rights reserved.                                                              | Special number:<br>Vacant number:<br>Unknown:       |                   |  | H | Ŧ |

Figure 24: Virtual Trunk Gateway Configuration Details (SIP URI Map)

After click **Save** button, the system will bring back the **Node ID** page (not shown). Then click **Save** button on the **Node ID** page and that will take the user to the **Node Saved** page (not shown). Click on the **Transfer Now** button, when it finished, it will bring user to **Synchronize Configuration Files** page (not shown). Then click **Start Sync** button to complete the configuration saved process.

## 6. Configure Vocera Server

This section describes how to configure the Vocera Communication System to inter-work with Avaya CS1000.

### 6.1 Configuring Vocera SIP Connectivity to Avaya CS1000

Open the Vocera Communication Systems web page by entering the IP address of the Vocera Server in the Microsoft Internet browser, <u>http://10.22.21.210/</u>. The **Welcome to the Vocera** page will appear (not shown), then click on the **Vocera Administration Console** link to get to the console web page as shown in **Figure 25**.

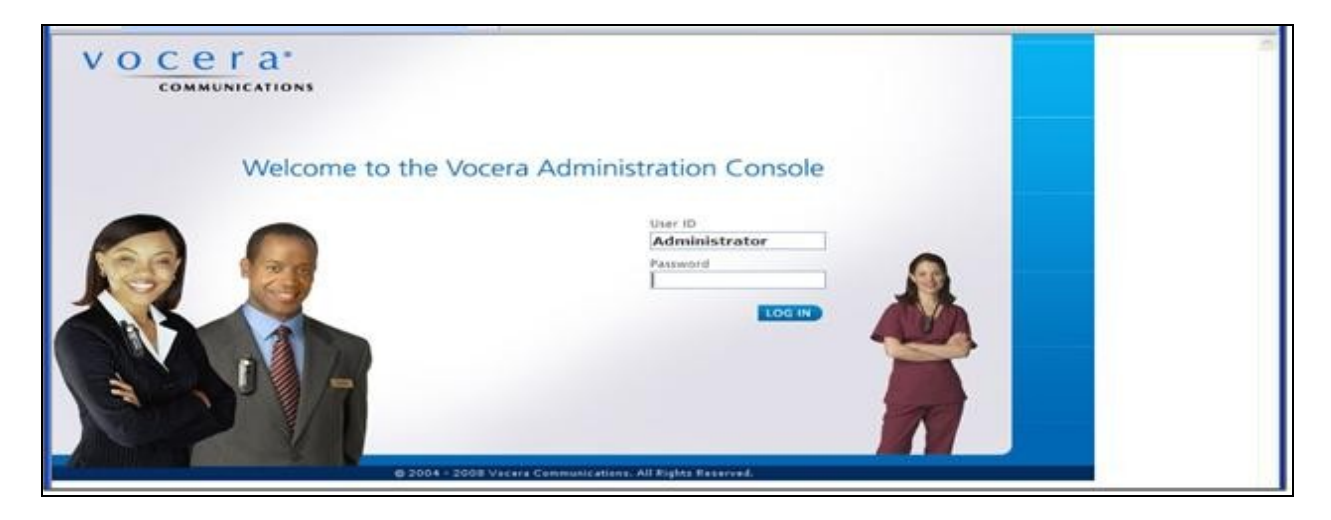

Figure 25: Vocera Administration Console

Input the user name and password to log on the **Console page**, click on the **Log In** button to log in. The screen shown in **Figure 26** will appear with the **Status Monitor** menu page as default.

| COMMUNIC                                                                                                    | utions                                                                                             |                                 | - Aller and a second                                                                                            |
|----------------------------------------------------------------------------------------------------|----------------------------------------------------------------------------------------------------|---------------------------------|----------------------------------------------------------------------------------------------------|
|                                                                                                    | Status Monitor                                                                                     |                                 | and the owner where the owner where the owner where the owner where the owner where the owner where the owner w |
| tatus Monitor<br>Airs                                                                                                    | Badge Status Group Status Deale Status                                                             |                                 |                                                                                                    |
| setts<br>rouges<br>ejuartikeesta<br>ystem                                                                                              | Badge Status Monitor<br>Refresh Interval (seconds) 120 Refresh<br>Full Hame IP Address Call Status | ONDHold Location Current Site   |                                                                                                    |
| e Caladita<br>or, and Konnis<br>manif<br>e polyterony<br>e polyterony<br>an in the many con-<br>dictorous America<br>dictorous America |                                                                                                    |                                 |                                                                                                    |
| evicaria<br>se sement a ticse                                                                                                    | 12012                                                                                              | Site Ether <sup>®</sup> of Taxa |                                                                                                    |

#### Figure 26: Administrator Console Web Page

| Solution & Interoperability Test Lab Application Notes |  |
|--------------------------------------------------------|--|
| ©2012 Avaya Inc. All Rights Reserved.                  |  |

For all the details on the configuration of Vocera Communication System, user can click on the **Documentation** option on the left column menu. In the Administration and Configuration column, select on the Telephony Configuration Guide to view the details description of all the available attribute settings.

To configure the Vocera Server to work with the Avaya CS1000, click on the **Telephony** option on the left menu column. The **Telephony** page will appear with the **Basic Info** menu tab being selected as default, as shown in **Figure 26**. Fill in the details of the highlighted attributes in the red-boxes. Others fields are at default. Then Click **Save Changes** button.

| VOCETa                                                                                             | ADMINISTRATOR LogOut                                                                                                  |
|----------------------------------------------------------------------------------------------------|----------------------------------------------------------------------------------------------------|
|                                                                                                    | Telephony                                                                                                    |
| Status Monitor<br>Sites                                                                            | Basic Info Access Codes Toll Info DID Info PIN Dynamic Extensions Sharing                                             |
| Users<br>Groups<br>Departments<br>System<br>Defaults<br>Locations<br>Email<br>Telephony<br>Reports | Select Site Global                                                                                                    |
| Address Book<br>Devices<br>Documentation                                                           | IP Settings<br>Signaling Protocol SIP Version 2.0 SIP Settings<br>Call Signaling Address<br>Calling Party Number 7000 |

Figure 26: Telephony Configuration

To configure the dialing rule on the Vocera Server, navigate to the Access Codes tab, fill in the red highlighted text box of the attributes as shown in the Figure 27. Then click Save Changes button.

|                                                                                                    |                                                                                                    |              | Telephony                                               |             |                                |         |
|----------------------------------------------------------------------------------------------------|----------------------------------------------------------------------------------------------------|--------------|---------------------------------------------------------|-------------|--------------------------------|---------|
|                                                                                                    | _                                                                                                    |              | receptiony                                              |             |                                |         |
| Status Monitor<br>Sites                                                                            | Entire Indu                                                                                                    | Access Codes | Tall Infa OID Infa                                      | PUN Dyr     | amic Extensions                | Sharing |
| Users<br>Groups<br>Departments<br>System<br>Defaults<br>Locations<br>Email<br>Telephony<br>Reports | Local Area Code*<br>(408<br>Default Local Acces<br>(7<br>Company Voicemail<br>Access Code E)<br>By default, numbers | Access Code  | Const Area Code when<br>Default Long-Distance Acc<br>71 | Select Site | Global<br>others use the Defau |         |
| Address Book                                                                                       | Area Code                                                                                                    | Range of I   | Yumbers                                                 | Access Code |                                |         |
| Dervices<br>Dersammentation                                                                        |                                                                                                    |              |                                                         |             | Add<br>Edit                    |         |

#### **Figure 27: Access Codes Configuration**

### 6.2 Configure Users on the Vocera Server

To configure the users on the Vocera Server to be able to send to and receive calls from the Avaya CS1000, as shown in **Figure 27** above, click on the **Users** menu option. The **Users** page will appear as shown in **Figure 28**.

| COMMUNIC       | ATIONS |                     |        |         |       |
|----------------|--------|---------------------|--------|---------|-------|
|                |        |                     | Users  |         |       |
| Status Monitor | -      |                     |        |         |       |
| Sites          | Users  | 8                   |        |         |       |
| Users          | Add, E | Edit, and Delete Us | ers    |         |       |
| Groups         |        |                     |        |         |       |
| Departments    |        |                     | £.     | Search  |       |
| iystem         | Type   | Full Name           | Site   | User ID | 10001 |
| Defaults       | 2      | B, Nish             | Global | nish    |       |
| ocations       | Ω      | C, mark             | Global | mark    |       |
| Email          | 2      | D, adarsh           | Giobal | bba     |       |
| Telephony      | 2      | g, mary             | Global | mary    |       |
| Reports        | 2      | S, bert             | Global | bart    |       |
| Maintenance    | £      | 5. Maggie           | Global | Maggie  |       |
| Address Book   | £      | S, Marge            | Global | Marge   |       |
| Devices        | 2      | Simpson, homer      | Global | homer   |       |
|                |        |                     |        |         | 100   |

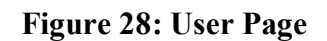

To add a user, click Add New User button, the user Info detail configuration page will appear as shown in Figure 29. Fill in the required fields, which are indicated with the red stars. The Badge ID field will be populated when the badge is registered to Vocera Server. Others are left at default. Click Save.

| Info Phone Speech                                          | Rec Groups Depts                   | Inner Circle                |
|------------------------------------------------------------|------------------------------------|-----------------------------|
| Firet Name *                                               |                                    |                             |
| r iist ivanie                                              | Last Name *                        |                             |
| Bart                                                       | Simpson                            |                             |
| User ID *                                                  | Employee ID                        |                             |
| BartS                                                      |                                    |                             |
| Password                                                   | Re-enter Password                  |                             |
| Email Address                                              | Site                               |                             |
|                                                            | Global                             | Select C                    |
| Cost Center                                                | Badge ID                           |                             |
|                                                            | 001641f7fb45                       |                             |
| Temporary User<br>Expiration Date (mm/dd/yyyy)             |                                    |                             |
| Note: Temporary users are remov<br>on the expiration date. | ed from the system by the first me | essage sweep after midnight |

Figure 29: System VOIP Configuration

From the Add New User page, click on the Phone tab to configure user specific phone number information such as **Desk phone or Extension**, **Home phone**, as shown in **Figure 30**. Others fields are optional. Click **Save**.

| Add/Edit User Webpage D                                                             | ialog                                    |   |
|-------------------------------------------------------------------------------------|------------------------------------------|---|
| 5                                                                                   | Add New User                             | ~ |
| Info Phone Speec                                                                    | h Rec Groups Depts Inner Circle          | ? |
| Desk Phone or Extension                                                             | Cell Phone                               |   |
| Home Phone                                                                          | Pager                                    |   |
| Vocera Extension                                                                    | Dynamic Extension                        |   |
| Genie Access from Phone<br>Enable Access to Genie from<br>Phone Password (minimum S | Phone<br>chars.) Re-enter Phone Password |   |
| Note: Phone password not re                                                         | quired if caller ID permission is used.  |   |
|                                                                                     |                                          |   |
| Save Save & Continue                                                                | Cancel                                   |   |
|                                                                                     |                                          |   |

#### Figure 30: Phone Configuration

Click on the **Group** tab to assign a newly create user to a group with specific permission to use other call features on the Vocera Server. By default, in this example, every new user is assigned to the **Group** *Everyone* and belonged to the **Site** *Global* (not shown).

For detail configuration on how these **Groups** and **Sites** are configured, please refer to the **Administration Guide** by clicking on the **Documentation** option menu on the left menu panel (not shown), under the **Administration and Configuration**.

# 7. Verification Steps

The following are typical steps to verify the interoperability between the Vocera Server and Avaya CS1000, please also refer to the **Figure 1** for more detail.

- Step 1: Place a call from an IP phone of Avaya CS1000 to the Vocera Server by entering the assigned DN number.
- Step 2: A voice greeting from the Vocera Server should be heard on the IP phone telling the caller to speak a full name or an extension of the callee.
- Step 3: When a spoken full name or an extension of the callee is received by the Vocera Server, it will redirect the call to the wireless badge associated with the assigned extension.
- Step 4: The user on the Vocera Server will hear a Attendant voice asking if the user would like to pick up the call. User presses the big circular button on the badge, to accept the call.
- Step 5: Verify that there are clear 2-way voice path between Avaya IP phone and the Vocera wireless badge.

# 8. Conclusion

These Application Notes have described the administration steps required to integrate the Vocera Communication System with the Avaya Communication Server 1000 via SIP trunk configured on the Avaya Aura® Session Manager. All test cases passed with observations noted in **Section 2.2**.

# 9. References

This section references the Avaya documentation relevant to these Application Notes. The following Avaya product documentation is available at <u>http://support.avaya.com</u>.

[1] Administering Avaya Aura® Session Manager, August 2010, Issue 3, Release 6.0, Document Number 03-603324.

[2] *Communication Server 1000 Installation and Commissioning*, April 2012, Release 7.5, Issue 05.08, Document Number NN43041-310.

[3] Signaling Server IP Line Applications Fundamentals for Avaya Communication Server 1000 (Avaya CS 1000), April 2012, Release 7.5, Issue 03.11, Document Number NN43001-125.

Product information for Vocera Communication System can be found at <u>http://www.vocera.com/products/resources/documentation.aspx</u>

#### ©2012 Avaya Inc. All Rights Reserved.

Avaya and the Avaya Logo are trademarks of Avaya Inc. All trademarks identified by  $\mathbb{R}$  and  $\mathbb{T}^{M}$  are registered trademarks or trademarks, respectively, of Avaya Inc. All other trademarks are the property of their respective owners. The information provided in these Application Notes is subject to change without notice. The configurations, technical data, and recommendations provided in these Application Notes are believed to be accurate and dependable, but are presented without express or implied warranty. Users are responsible for their application of any products specified in these Application Notes.

Please e-mail any questions or comments pertaining to these Application Notes along with the full title name and filename, located in the lower right corner, directly to the Avaya DevConnect Program at <u>devconnect@avaya.com</u>.